## Login Guide

## Individuals (Singapore Citizens/ Permanent Residents)

| Step 1:Login to Vendors@Gov Portal                                                                                                    | Step 2: Click on "Create New Vendor" to update your details                                                                                                    |
|----------------------------------------------------------------------------------------------------|----------------------------------------------------------------------------------------------------|
| 1 Cick on the "Individuals" icon under Non-ACRA Registered Entities    Image: Cick on the "Individuals" icon under Non-ACRA Registered Entities   Image: Cick on the the the the the the the the the the | Currier Control Field Control Field Cont |
| SingPass ID S1234567G (Enter your Identification Number)<br>e.g. S1234567G, G1234567G                                                                                                    | Step 3 : Click on "Submit" button                                                                                                    |
| SingPass (8-24 characters, CASE-SENSITIVE)                                                                                                    | Submit Reset                                                                                                    |

## Notes:

Vendors@Gov

- The vendor name provided at Vendors@Gov must be <u>exactly the same</u> as per your NRIC. Commas should be <u>included</u>, while aliases (eg. hanyu pinyin names) should be <u>excluded</u>.
- The bank account provided at Vendors@Gov should be registered under your name.
- A hard copy of the Direct Credit Authorisation (DCA) form duly endorsed by the bank must be submitted to AGD if :
  - a) your bank account is **not** with DBS, POSB, UOB, OCBC, Far Eastern Bank or Citibank bank
  - b) you are registering with a joint account
- It will normally take 3 working days from receipt of the form to process your application. You will receive an email notification once your vendor record is approved, and you can proceed to submit e-invoices via Vendors@Gov.